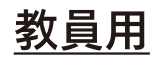

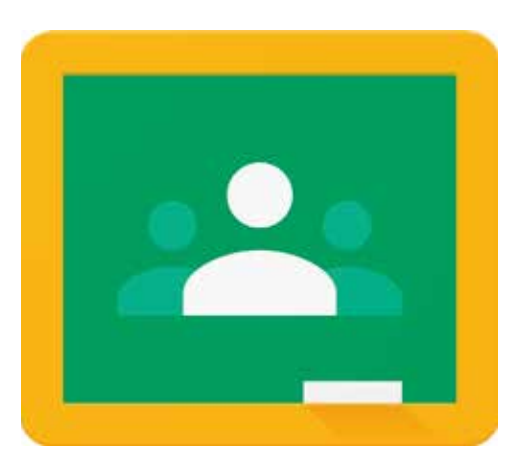

## Google classroom <sup>学生管理ツール</sup>

### <u>Google Chrome</u>の

#### インストール

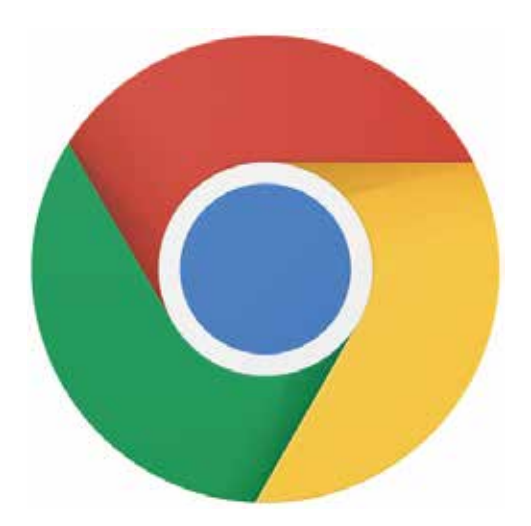

※ Google classroom で授業を行う際は このブラウザからアクセス! Google classroom はブラウザ「Google Chrome」を使用することでフル機能が使用できます. 「Google Chrome」がインストールされていない方は自分のPC にインストールして下さい. 既にインストールされている方は次のページへ進んで下さい. <u>classroom を使うときは Chrome で!</u>

↓インストールされていない方

#### ●インストール手順

自分の使用しているブラウザ Safari や Firefox などから「Google Chrome 」と検索し 「<u>Google Chrome**|今すぐ** Chromeをダウンロード</u>」からページにアクセスして下さい.

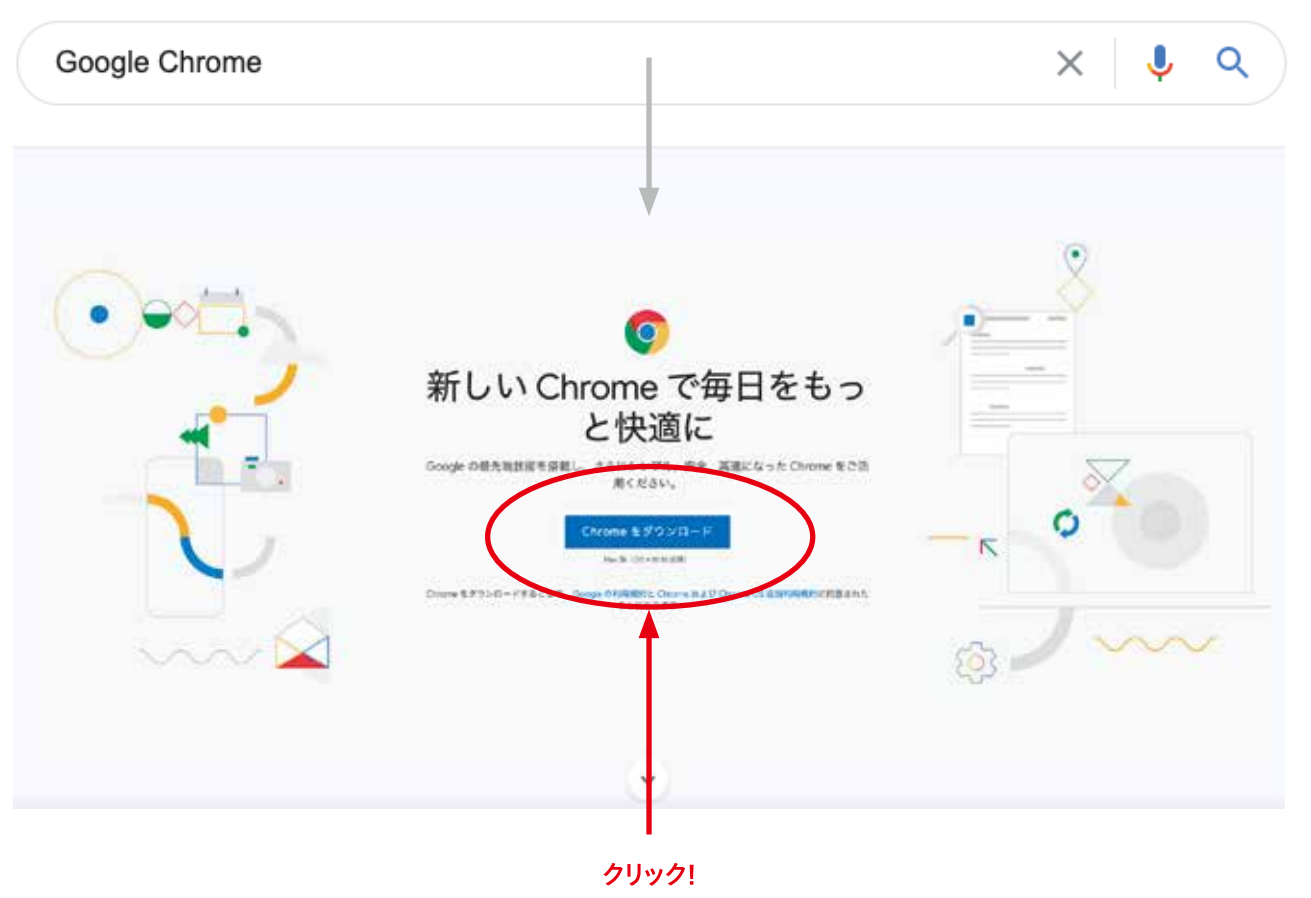

Chrome をダウンロードし手順に従って PC にブラウザをインストールして下さい.

### <u>Google classroom</u>∧

#### アクセス

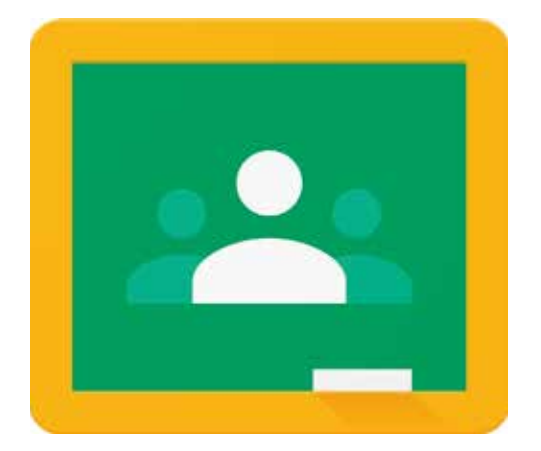

※ Google classroom は課題・資料の受け渡しなど学生との連絡ツールです.

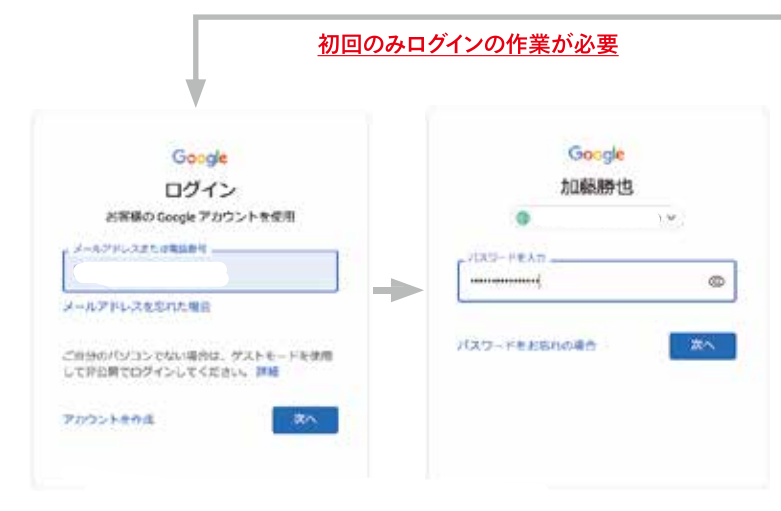

Google Chrome がインストールされたら「Google classroom 」にアクセスしましょう.

これは先生方の授業の教室です. 🔘 「Google Chrome」を起動して、「classroom」と検索し該当のページに

アクセスして下さい. (http://classroom.google.com/ ブックマークしておくと次回以降アクセスしやすいです!)

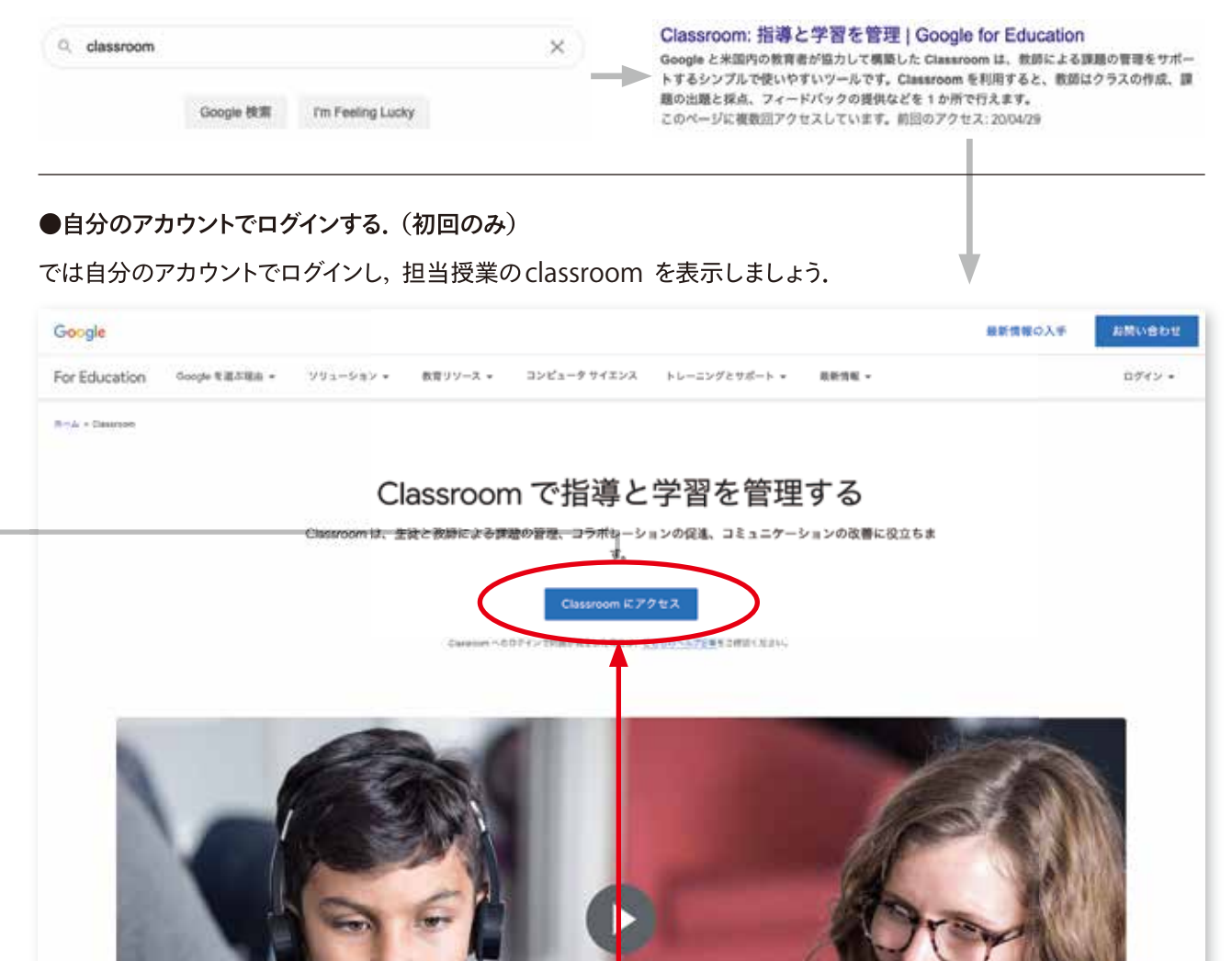

クリック!

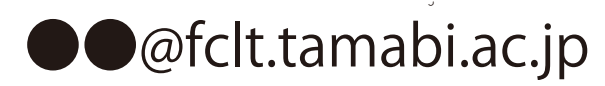

初回のみ手順に従ってログインしてください。 (※個人Googleアカウントを入れないでください。)

2

#### <u>Google classroom</u>

#### アクセス

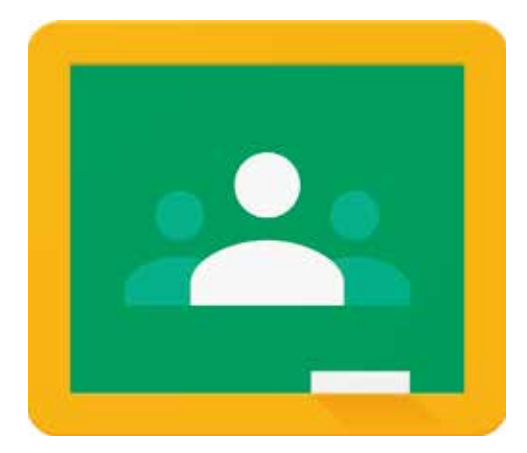

※ Google classroom は課題・資料の受け渡しなど学生との連絡ツールです.

ログインが完了しましたら、クラスルーム一覧にアクセスされます.

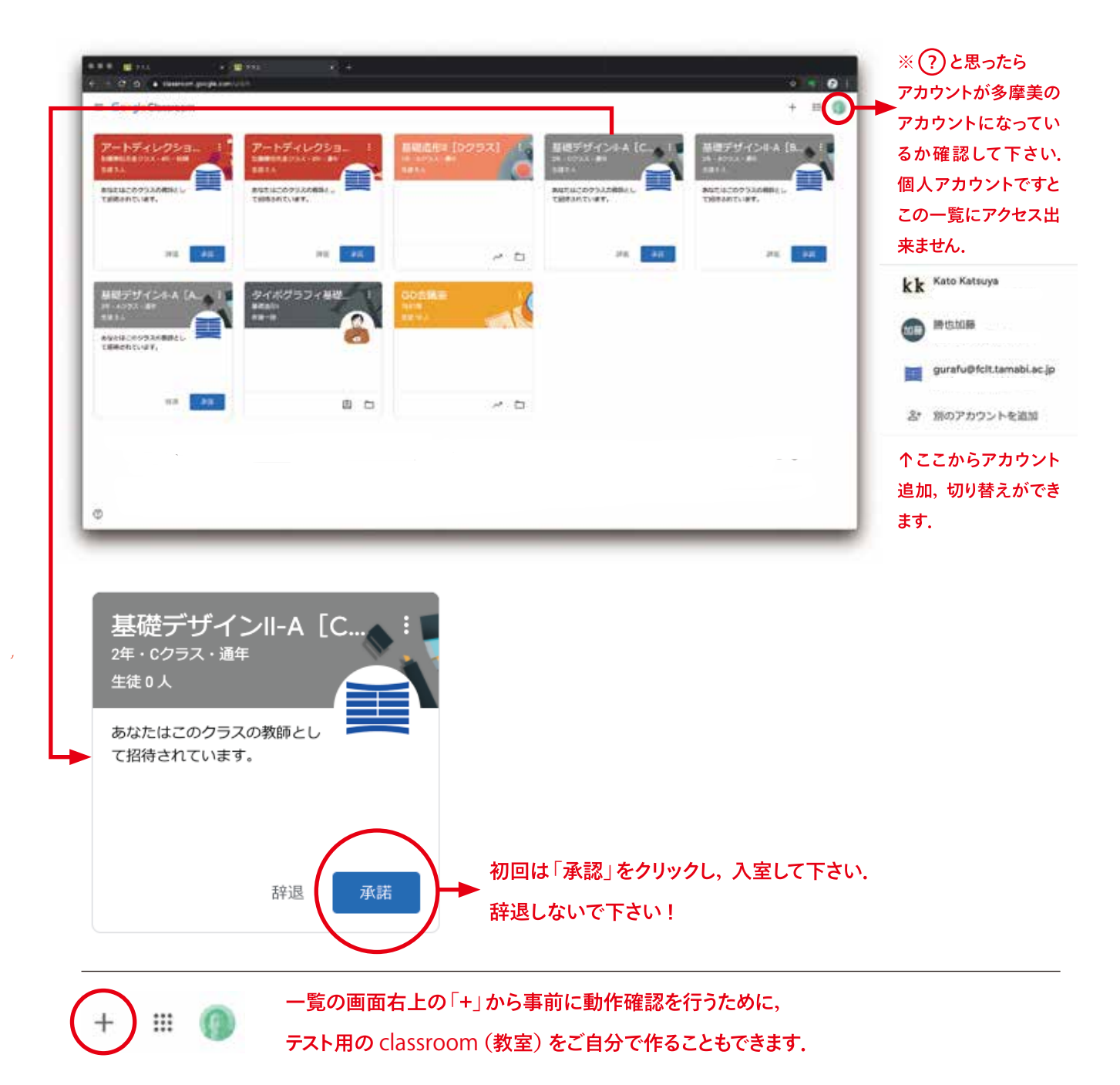

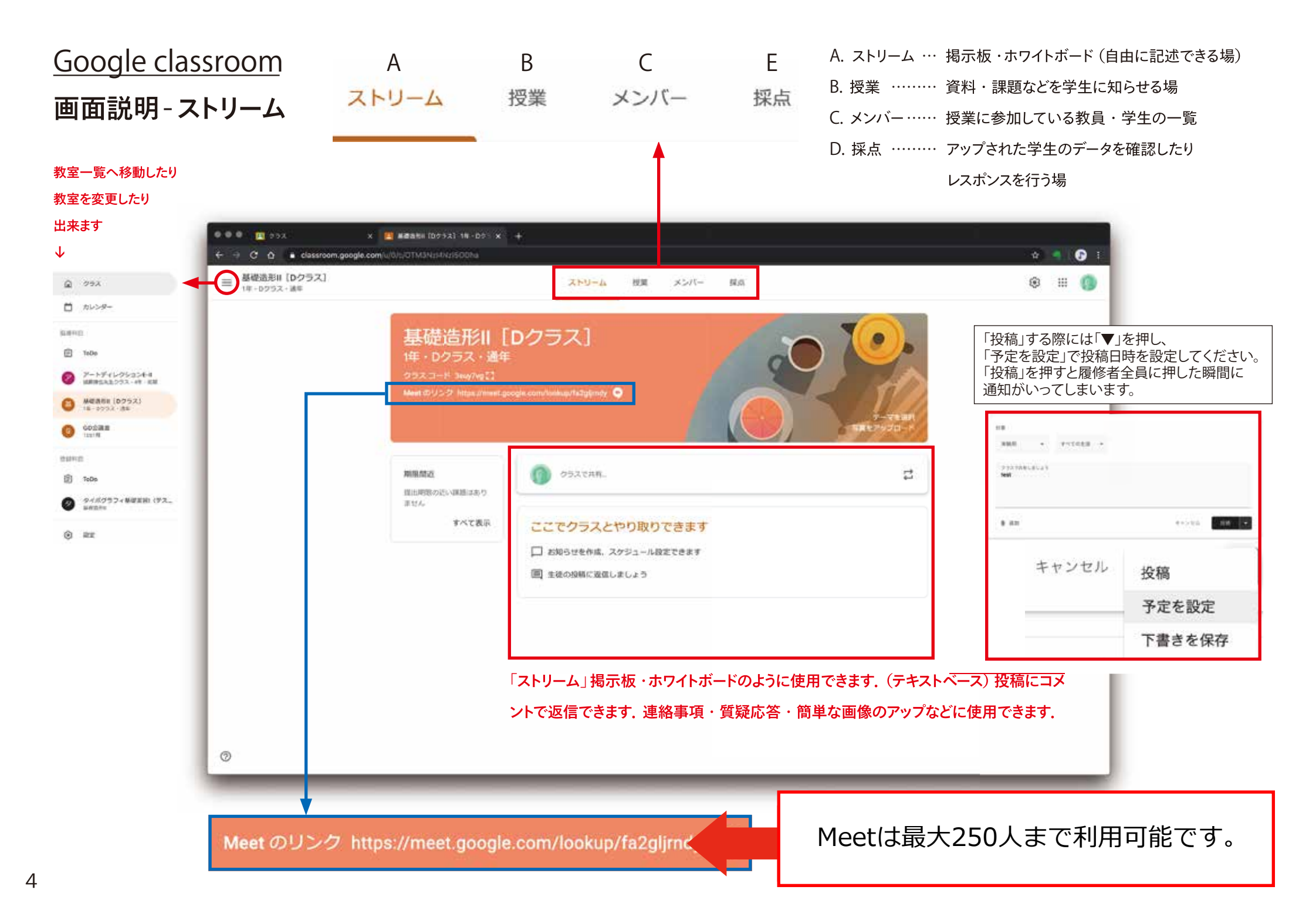

## Google classroom

画面説明-授業

#### 課題文や必要な資料はこちらに!

授業の画面では教員側から学生に「資料」「質問」「課題」と連絡 することができます.テキスト形式,PDF,動画などアップすること が可能です.学生は項目ごとに反応し作品のアップなどできますので, 授業にあわせて作品チェックの項目など用意することもありです.

|                         | GD会通家  |            |                   |                     | <u> </u>                                  |             |
|-------------------------|--------|------------|-------------------|---------------------|-------------------------------------------|-------------|
|                         | TESTIN |            | APU- A 101        |                     | v = v                                     |             |
|                         |        |            | + 012             | クラスのドライブフ;          | x1L9                                      |             |
|                         |        | すべてのトピック   | 動画テスト             |                     | I.                                        |             |
|                         |        | ここで作成できる根。 | (資料) 映像デスト 第1     | R#D 4H290           |                                           |             |
|                         |        |            | ここで作成できる投稿の種類(例)  |                     | 「トピック」を使用                                 | することで       |
| 384                     |        | Г          | () BH             | 最终编制: 4月20日         | 2 「「「「「「」」」「「」」「「」」「「」」「」」「」」「」」「」」「」」「」」 | ることかでさ      |
| (定述58) 問題               |        |            | (P) NRM (JELELIX) | 10193638-47923()    |                                           |             |
| 間(選択式)                  | -      |            | (B) REM (BRRst)   | 新約編集: 473281)       |                                           |             |
| スト付きの課題                 |        |            |                   | <b>荷於風景: 4</b> 月281 | 1オリエンテーション(5/15)                          |             |
| 9.03                    |        |            | (1923)            | <b>新时候集 4</b> 9281  |                                           | 最終編集,723    |
| COI.                    |        |            |                   |                     | 講員 タイボグラフィの点・屋・面(佐賀一                      | 增易任 7.23    |
| 回面に<br><sup>:</sup> る種類 |        |            |                   |                     | (2) 課題 アンケートと自己紹介                         | Milliot,    |
|                         | 0      |            |                   |                     | 2 導入課題(5/22)                              |             |
|                         | -      |            |                   |                     | (目) 基本認形のトレーニング                           | 利用ない        |
|                         |        |            |                   |                     |                                           | 108107 7 49 |

例) 講義を日付ごと「トピック」で振り分けています。 何日の講義の資料なのか学生が見てわかりやすくなります。

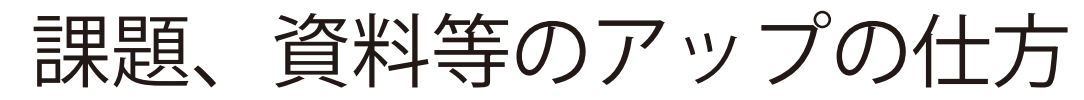

「授業」-「+作成」

|                                                                                                    | ストリーム <b>授業</b> メンバー 採点                                             |
|----------------------------------------------------------------------------------------------------|---------------------------------------------------------------------|
| + 作成                                                                                                    | 🔲 Meet 🏾 💼 Google カレンダー 📄 クラスのドライブ フォルダ                             |
| <ul> <li>              ま         </li> <li>             ま</li> <li>             テスト付きの課題         </li> </ul>                                                            | -提出期限を設定することができます <sub>&amp;稿日: 6月22日</sub>                         |
| <ul> <li>         • 質問         • 資料 ← 資料、         · 資料         · 資料         · 資料         · 資料         · 資料         · 資料         · 資料         · 資料         · </li> </ul> | <sub>投稿日:</sub> 6月20日<br>提出の必要のない課題はこちらで作成ください。                     |
| ■ トピック ←「ファ<br>学生                                                                                                    | ェルダ」のようなものです。授業日ごと作成すると<br><sup>投稿日:6月18日</sup><br>側からも見やすいものとなります。 |

| • |
|---|

6

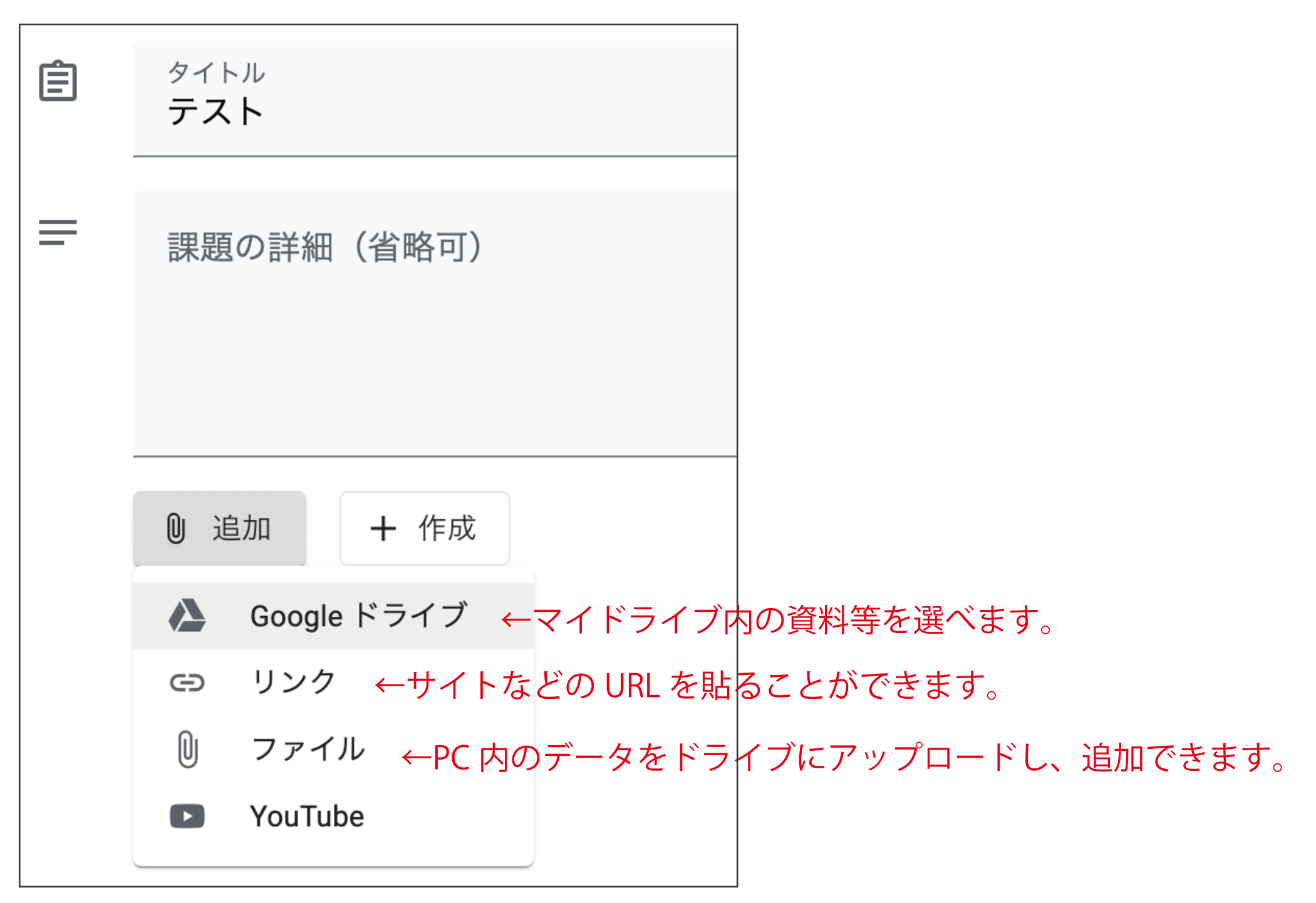

|        | 保存済み | ター 課題を作成 | •   | ー「▼」を押して、「予定を設定」。<br>投稿日時を |
|--------|------|----------|-----|----------------------------|
| 対象     |      |          |     | 設定してくたさい。                  |
| 実験用    | •    | すべての生徒   | •   | ーデフォルトで「すべての生徒」が選択されています。  |
| 点数     |      |          |     |                            |
| 採点なし   | •    | ←採点なしに   | 変更し | てください。                     |
| 期限     |      |          |     |                            |
| 期限なし   |      |          |     | 提出期限を設定することができます。          |
| トピック   |      |          |     | 詳細は次のページ                   |
| トピックな  | r L  |          | • ← | 作成した「トピック」があれば表示されます。      |
| ルーブリック | ,    |          |     | 新しくここで「トピック」を作成することができます。  |
| + ルーブ  | リック  | ←使用しません  | 0   |                            |

提出期限の設定

| 課題のスケジュ    | ール設定  |                          |
|------------|-------|--------------------------|
| 2020/06/27 | -     | ←提出締切日を選択してください          |
| 10:00      |       | ←締め切り時刻は「半角」で手入力でお願いします。 |
| キャンセル      | 予定を設定 | ←「予定を設定」を押し、設定完了。        |

# 先生方へお願い

学生側で、課題の「提出」、「提出の取り消し」、「再提出」を何度でも行うことができます。 そのため、課題の提出期限を過ぎてから採点いただくようお願い致します。

## 投稿する際の注意点

| 対象   | 保存済み | 課題を作成  | - | <ul> <li>←事前に課題、資料をアップする場合は、</li> <li>「▼」を押して、「予定を設定」。投稿日時を</li> <li>設定してください。</li> </ul> |
|------|------|--------|---|-------------------------------------------------------------------------------------------|
| 実験用  | •    | すべての生徒 | • |                                                                                           |
| 点数   |      |        |   | ※直接、「投稿」「課題を作成」を押すと、押した<br>瞬間に全履修生へ通知が行ってしまいます。                                           |
| 採点なし | •    |        |   | ハラスメント問題にも繋がりますので、                                                                        |
|      |      |        |   | 深夜帯、日曜日にアップしないよう、お気をつ                                                                     |
|      |      |        |   | けください。                                                                                    |

授業日、授業の開始時間までには「資料」「課題」等のアップをお願いいたします。

# Google ドライブ内のファイル 共有設定について

共有したいファイルを右クリック

1 1

※CampusSquare、Google classroom にGoogleドライブのファイル「URL」 を載せる際には、必ずこの設定を行って ください。

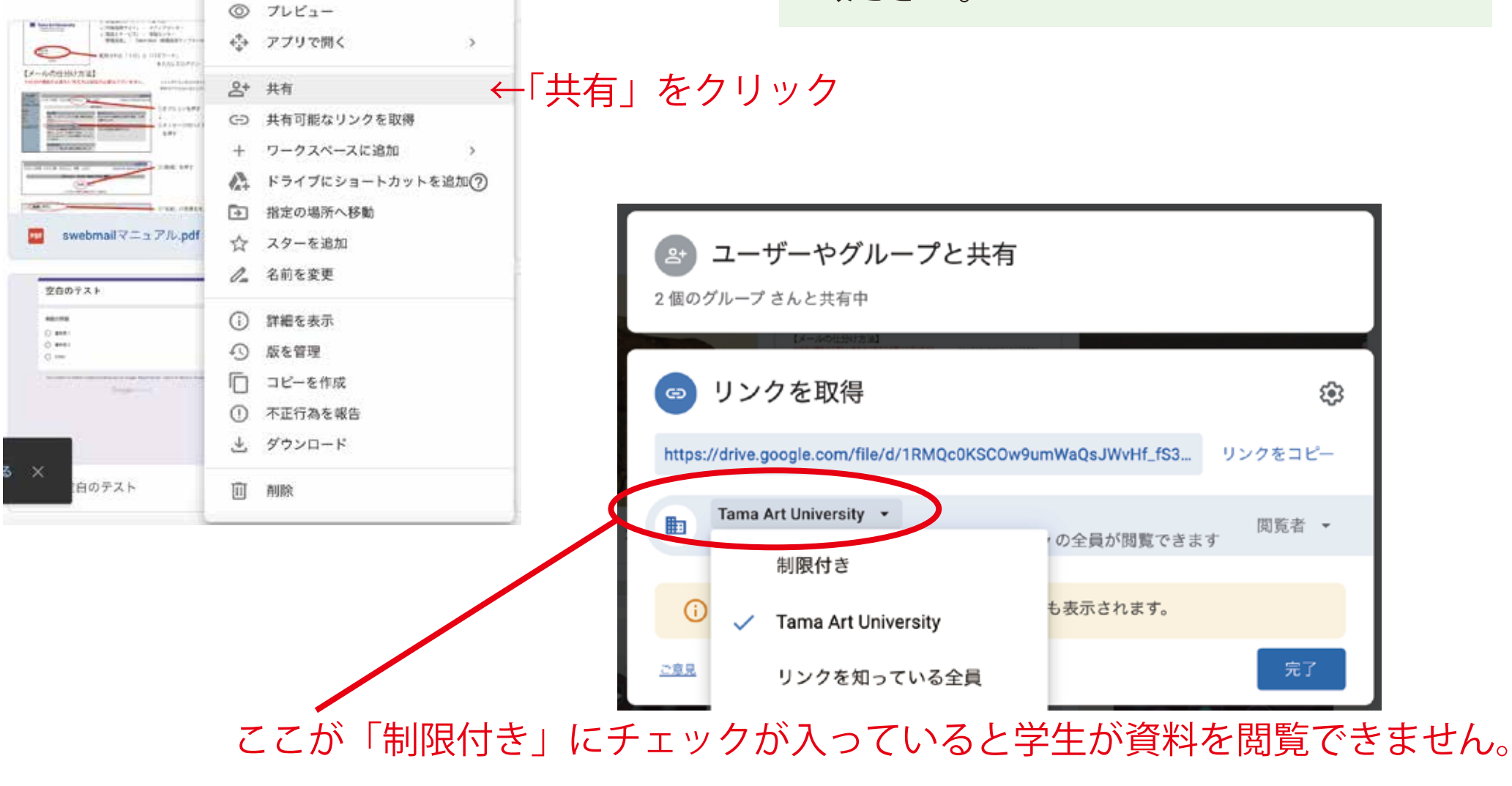

「▼」を押して「Tama Art University」に変更してください。

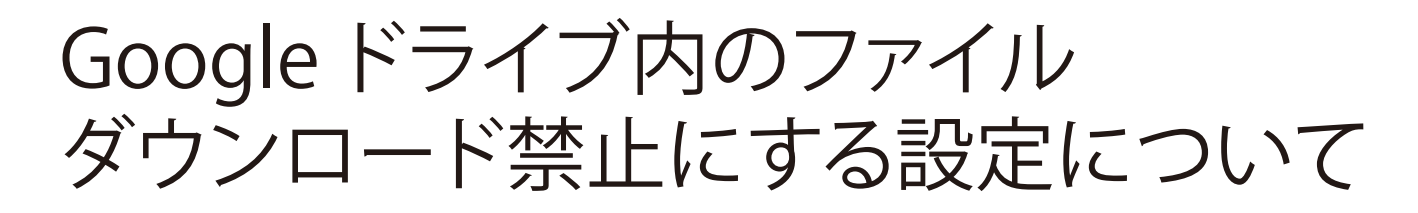

## ダウンロード禁止にしたいファイルを右クリック →「共有」をクリック

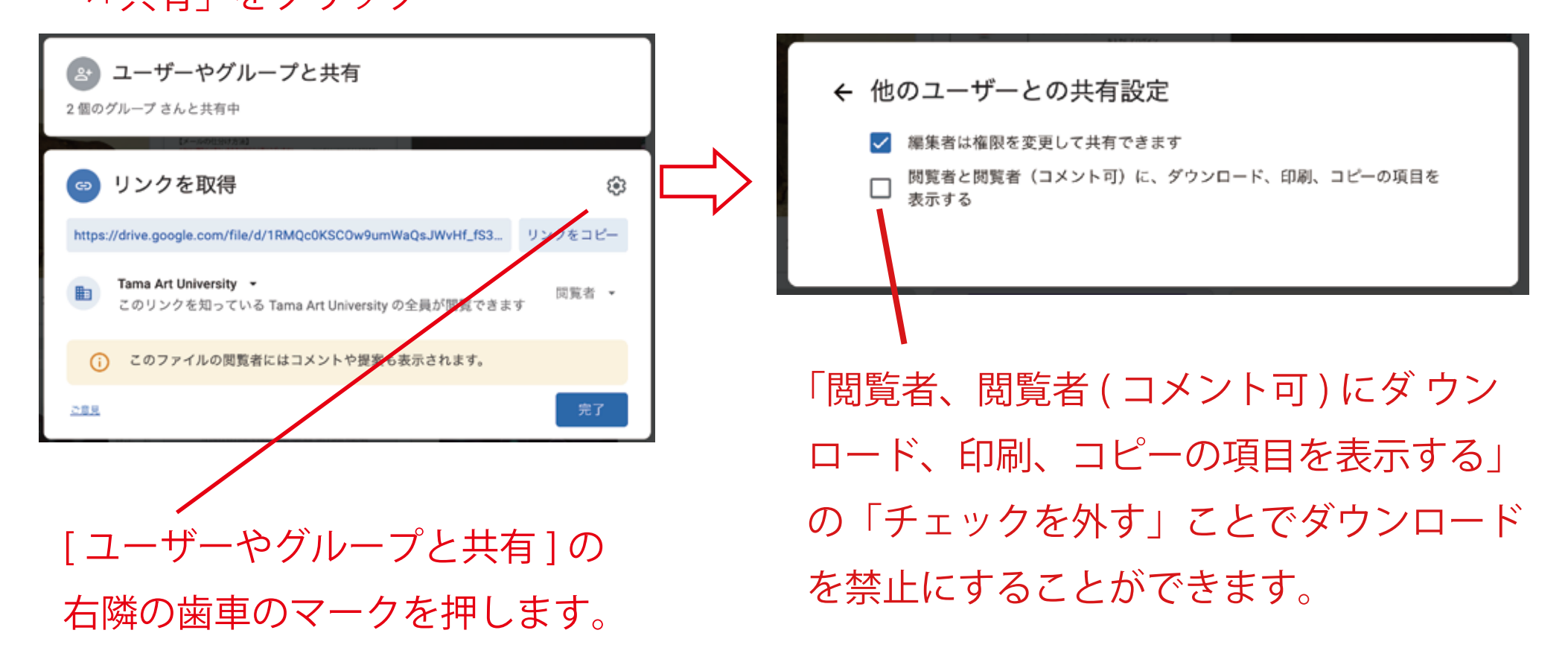

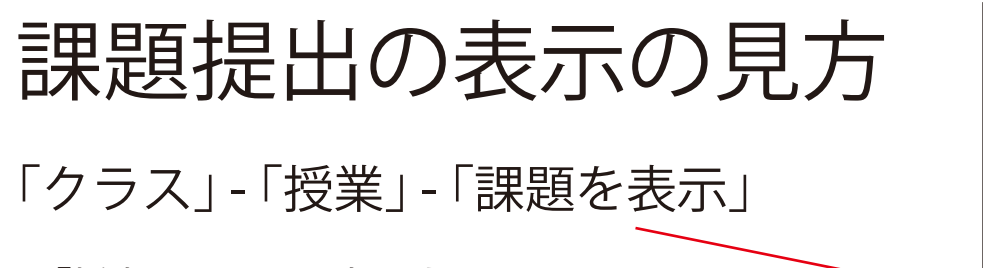

※「採点なし」の設定にする

| ●月●日課題 提出締め切り日あり         |             | 聪敏: 10:25 |
|--------------------------|-------------|-----------|
| 段稿曰: 10:22 《最終編集: 10:24》 |             |           |
| ●月▲日までに必ず提出すること。         | 2           | Λ         |
| 様式:googleドキュメント、Ward     | 40.11.78 7. |           |

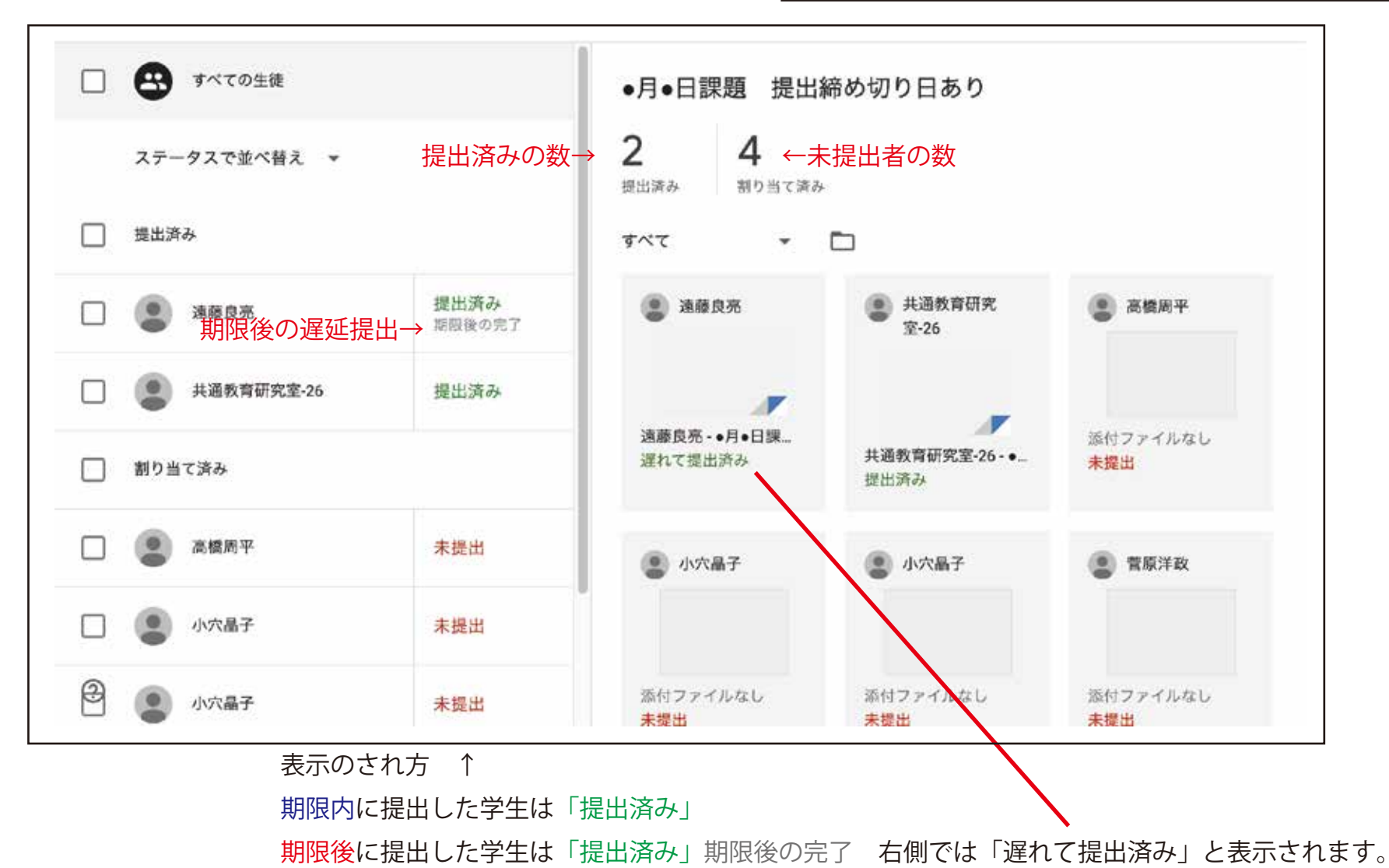

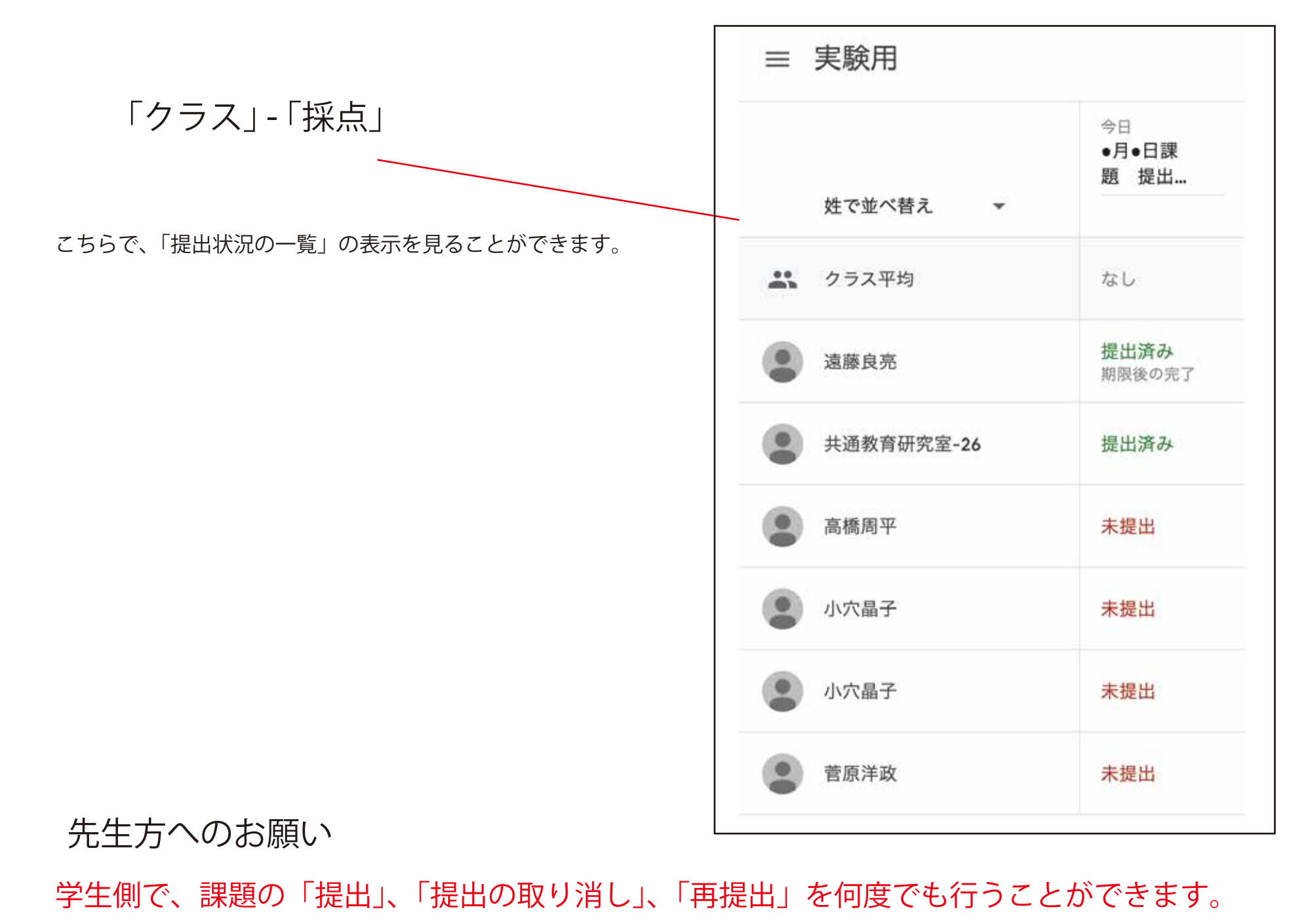

そのため、課題の提出期限を過ぎてから採点いただくようお願い致します。

### Google classroom

画面説明-メンバー

メンバーの画面ではこの教室に割り当てられているメンバーの一覧 が表示されます.

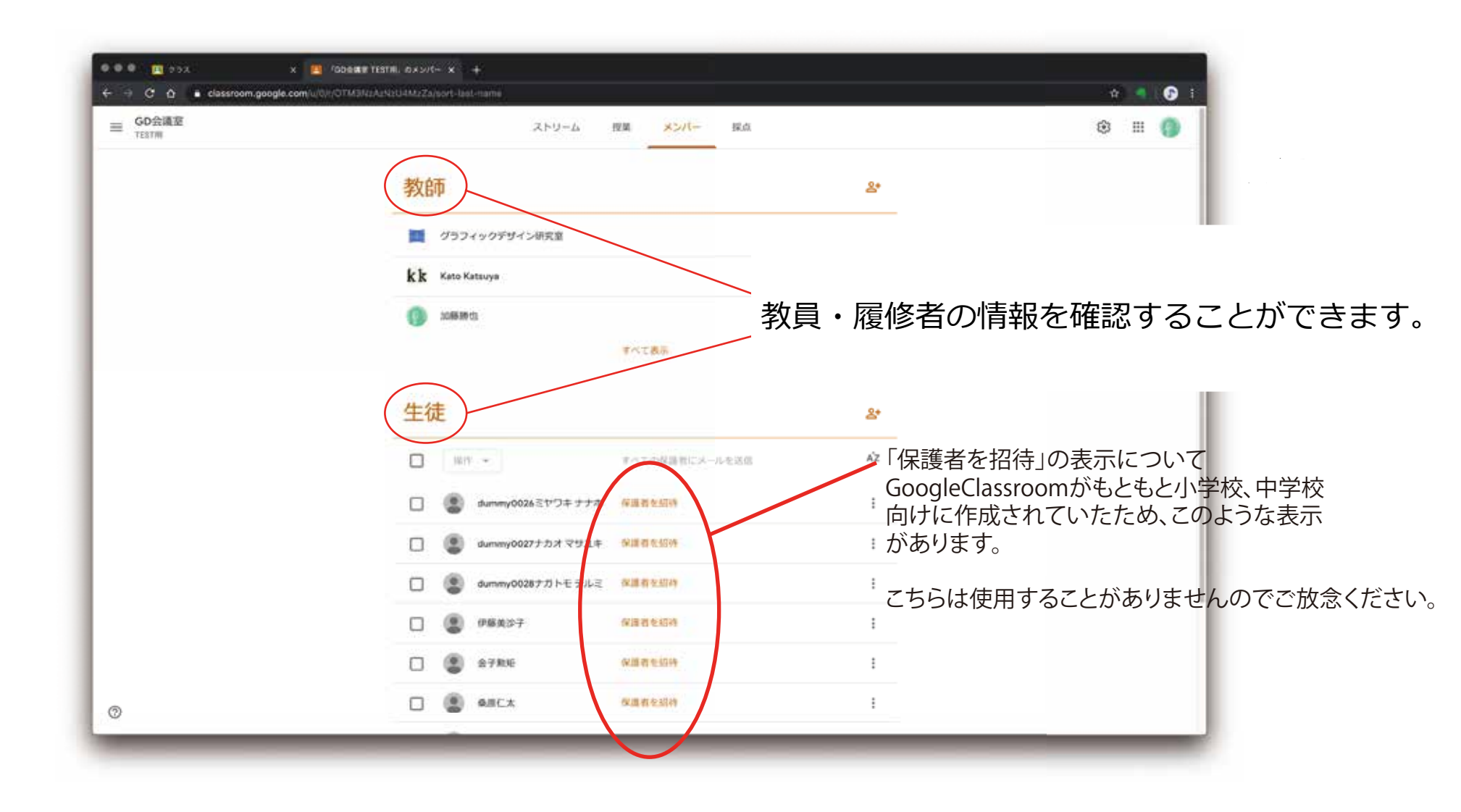